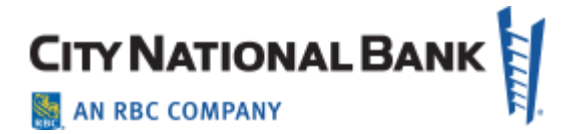

# **ACH Positive Pay**

February 2022

The information contained in this document is confidential and only for the intended recipient. It may not be used, published or redistributed without the prior written consent of City National Bank.

City National Bank Member FDIC.

City National Bank is a subsidiary of Royal Bank of Canada.

©2022 City National Bank. All Rights Reserved.

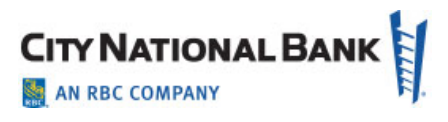

| Overview                                    | 3 |
|---------------------------------------------|---|
| Accessing the ACH Positive Pay System       | 3 |
| Paying Items Identified as Exceptions       | 6 |
| Adding Users to the ACH Positive Pay System | 8 |
| Creating a User in City National Online     | 8 |
| Administration and Entitling New Users      | 8 |
| Working with Filters                        | 1 |

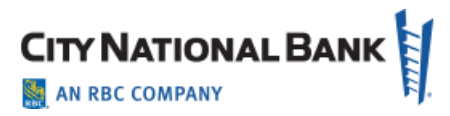

#### **Overview**

Automated Clearing House (ACH) Positive Pay helps you avoid fraud arising from unauthorized ACH Payments. This brief guide explains the process for accessing the system in the Business Online Portal and City National Business Suite<sup>®</sup>.

### Accessing the ACH Positive Pay System

1. After signing into Business Suite online portal, select **Fraud Control** from the main menu and then select **ACH Positive Pay**.

Note: If you are also using Business Suite you will find the menu as shown here.

| ashboard Acco | unts <del>-</del> | Transfers - | Payments <del>-</del> | Fraud Control -  | Admin 🔫 |            | ?                   | ٠.       |
|---------------|-------------------|-------------|-----------------------|------------------|---------|------------|---------------------|----------|
|               |                   |             |                       | ACH Positive Pay |         |            | Last Signed in: Apr | il 3, 20 |
| ashboard      |                   |             |                       |                  |         |            |                     |          |
|               |                   |             |                       |                  |         | Add Widget |                     | •        |
|               |                   |             |                       |                  |         |            |                     |          |
| Account Sum   | mary              |             |                       |                  |         |            |                     | ٥        |
| Accounts      | Groups            | Reporting   | Transaction Search    |                  |         |            |                     |          |
|               |                   |             |                       |                  |         |            |                     |          |

If you are using ACH Positive Pay without the Business Suite service, you will see the menu below when you log in to the Business Online Portal.

|                  | My Profile Sign Out       |
|------------------|---------------------------|
| ACH Positive Pay | Training Calendar 😯 📞 🖂 🎱 |
| Dashboard        |                           |
|                  |                           |

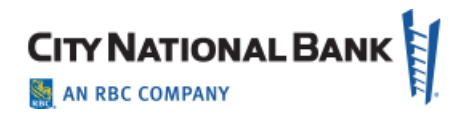

 You will land on the Home Page, which you can reset based on your preferences by selecting My Settings. If you are the System Administrator, you will have the Account Information tab. Below are the views of the My Settings page for: 1) Administrator using ACH Positive Pay in conjunction with Business Suite service; 2) User using ACH Positive Pay on Business Suite Online Portal without Business Suite service.

| hboard   Accounts -                                                                           | Transfers -   Payments -   Fraud Control -   Admin -                                                                                                    | ? 📞                      |      |
|-----------------------------------------------------------------------------------------------|----------------------------------------------------------------------------------------------------|--------------------------|------|
| CH Positive                                                                                   | Рау                                                                                                    | Last Signed in: April 3, | 2021 |
| Dashboard  Account                                                                            | nformation  Control & Recon  My Settings                                                                                                    |                          |      |
| My Settings<br>Welcome ↔<br>My Profile<br>My History<br>Secure Messaging<br>Subscriptions     | Seturg your norme page     1. Go to the screen that you prefer as your landing page or home page when you log into the application.     2. In the left side navigation window, select "Make This My home Page." |                          |      |
| Return to my home page<br>Make this my home page                                              |                                                                                                    |                          |      |
| Help for this page<br>Print this page<br>Terms and conditions<br>Privacy policy<br>Contact us |                                                                                                    |                          |      |

Note: If using ACH Positive Pay without Business Suite service, the setup screen appears as shown below.

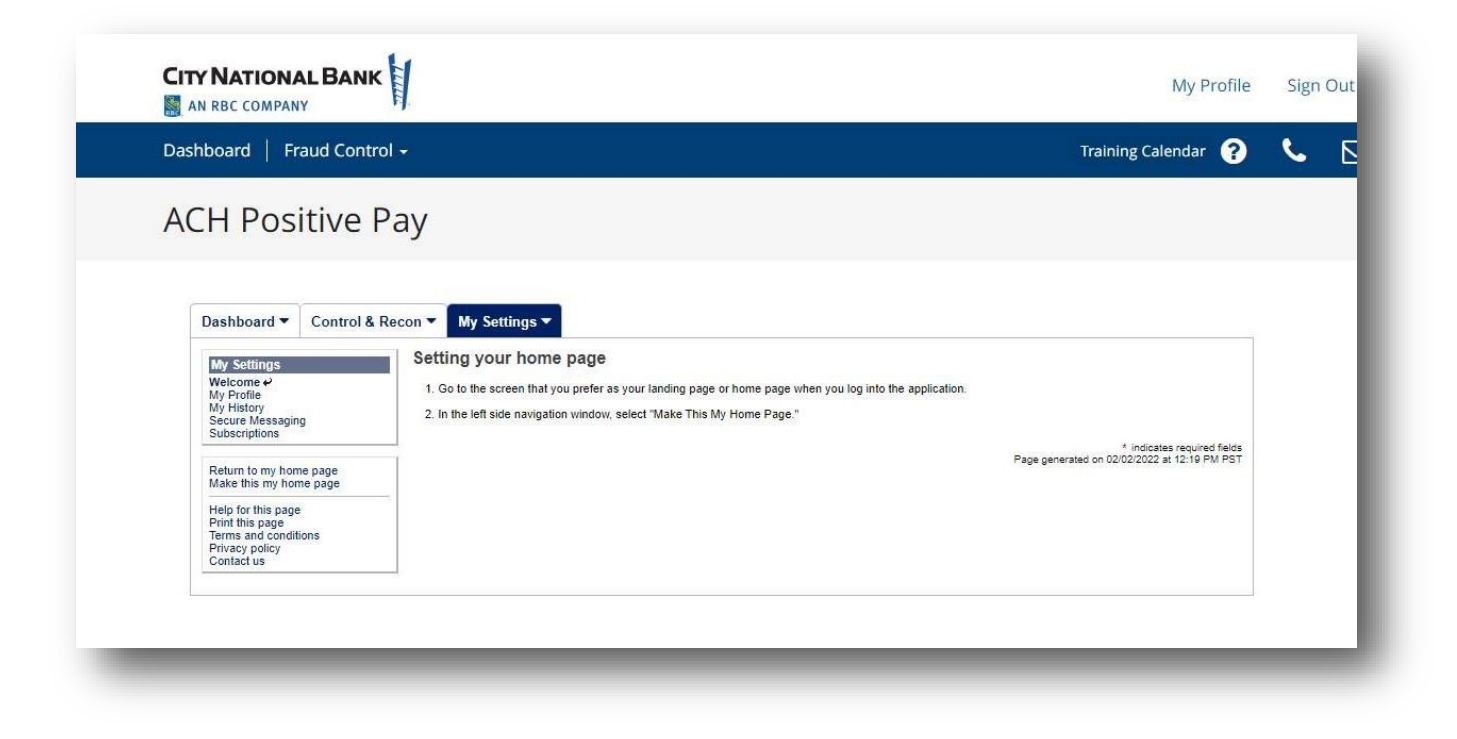

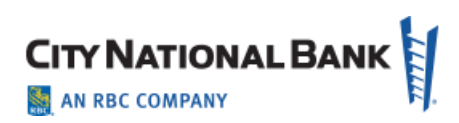

3. Select Control and Recon, and then ACH Positive Pay from the sub-menu.

| hboard A    | ccounts -   Transfers -   Payments -   Fraud Control -   Admin - | •                              |
|-------------|------------------------------------------------------------------|--------------------------------|
|             | iti ya Davy                                                      | Last Signed in: April 3, 2025, |
| 11000       |                                                                  |                                |
| LH POS      | itive Pay                                                        |                                |
| LH POS      | itive Pay                                                        |                                |
| Dashboard • | Account Information  Control & Recon My Settings                 |                                |

4. If you have exceptions, they will display onscreen as **Decision Items**:

| H Pos                                                                                      | itive P                                   | ау                                     |                   |                                                                                                    |           |                                         |                      |            |            |
|--------------------------------------------------------------------------------------------|-------------------------------------------|----------------------------------------|-------------------|----------------------------------------------------------------------------------------------------|-----------|-----------------------------------------|----------------------|------------|------------|
| )ashboard 🔻                                                                                | Account Info                              | ormation  Contro                       | ol & Recon 🔻      | My Settings 🔻                                                                                                    |           |                                         |                      |            |            |
| Control & Reco                                                                             | n                                         | ACH Positive                           | Pay : Decisi      | ion Items                                                                                                    |           |                                         |                      |            |            |
| ACH Positive Pa                                                                            | iy .                                      | P Decisions must be                    | applied to Positi | ve Pay exception items befor                                                                                                    | £ 5:00 PM | PST                                     |                      |            |            |
| ACH Positive P<br>ACH Positive P<br>Account Recon R                                        | ay Activity<br>ay Filter Report<br>eports | - Current P                            | rogress — 1       | Decision — 2 Revie                                                                                                    | w — 3     | Complete                                |                      |            |            |
| Return to my hom<br>Make this my hon                                                       | ne page<br>ne page                        | Search Exception                       | Item              |                                                                                                    | 2         | <u>`</u>                                |                      |            |            |
| Help for this page<br>Print this page<br>Terms and conditi<br>Privacy policy<br>Contact us | ions                                      | Show Only un-dec<br>Show 10 results pe | r page, sorted by | Account in ascending orde                                                                                                    | er        | ~~~~~~~~~~~~~~~~~~~~~~~~~~~~~~~~~~~~~~~ |                      |            |            |
|                                                                                            |                                           | Search                                 | Amount            | Sending Company                                                                                                    | SEC       | Transaction Type                        | Effective Entry Date | Pay        | Return     |
|                                                                                            |                                           | Prev 1 2 Next                          | Go to page 1      | Showing 1 - 10 of 11                                                                                                    |           |                                         | Items                | to display | : 10 20 50 |
|                                                                                            |                                           | *5551 (achp1)                          | \$900.00          | Northside Network                                                                                                    | WEB       | Savings Deposit                         | 03/15/2019           |            |            |
|                                                                                            |                                           | *5551 (achp1)                          | \$800.00          | Southern Finds Events                                                                                                    | CTX       | DDA Payment                             | 03/15/2019           |            |            |
|                                                                                            |                                           | *5551 (achp1)                          | \$9,700.00        | Arden Contractors                                                                                                    | CCD       | DDA Deposit                             | 03/15/2019           |            |            |
|                                                                                            |                                           | *5551 (achp1)                          | \$600.00          | Upward Solutions                                                                                                    | WEB       | DDA Deposit                             | 03/15/2019           |            |            |
|                                                                                            |                                           | *5551 (achp1)                          | \$10.00           | Upward Solutions                                                                                                    | СТХ       | GL Deposit                              | 03/15/2019           |            |            |
|                                                                                            |                                           | *5552 (achpp2)                         | \$1,850.00        | Wellington Wills                                                                                                    | CTX       | Savings Deposit                         | 03/15/2019           |            |            |
|                                                                                            |                                           |                                        |                   | a sector sector se |           | termine and the second second           |                      |            | (FTT)      |

- 5. For each exception, you may:
  - Pay the item
  - Return the item

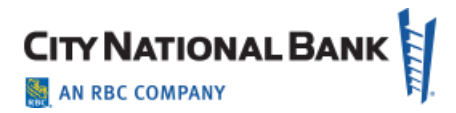

## Paying Items Identified as Exceptions

- 1. To pay the item, select the checkbox in the **Pay** column. Once an exception is checked to Pay, a Create Filter box will appear. You can click on that box to add a filter with parameters described below to automatically pay in the future.
- 2. Select the Amount Type, and then click Save:
  - Unlimited up to any amount
  - Exact a specific amount (\$500 exactly, for example)
  - Maximum will auto pay if under the amount loaded (everything above that threshold will continue to except out and present in this system in the future)

| Dashboard 🔻 Account Info                                | ormation - Control       | Recon V My Settings                      | •                      |            |      |                      |         |
|---------------------------------------------------------|--------------------------|------------------------------------------|------------------------|------------|------|----------------------|---------|
| Cantrol & Deson                                         | ACH Positive Pa          | v : Decision Items                       |                        |            |      |                      |         |
| ACH Positive Pay                                        | () Decisions must be a   | unlied to Positive Pay excention it      | ems hefore 5:00 PM PT  |            |      |                      |         |
| Decision Items &<br>ACH Positive Pay Activity           | a                        | er er er er er er er er er er er er er e |                        |            |      |                      |         |
| ACH Positive Pay Filter Report<br>Account Recon Reports | - Current Pro            | gress — 1 Decision —                     | 2 Review — 3 Complete  | fi.        |      |                      |         |
|                                                         | Search Exception It      | m                                        |                        |            |      |                      |         |
| Make this my home page                                  | - Gearch Exception to    | Account                                  |                        | 0          |      |                      |         |
| Help for this page                                      | Show Only un-decisi      | oned items in                            |                        | 2          |      |                      |         |
| Terms and conditions<br>Privacy policy                  | Change 10 manufile and a | Create Filter                            |                        | ×          |      |                      |         |
| Contact us                                              | Show To results per p    | *Ar                                      | mount Type 🖲 Unlimited |            |      |                      |         |
|                                                         | Search                   |                                          | Maximum                |            |      |                      |         |
|                                                         | Account + An             | ioun                                     |                        | try Date   | Pay  |                      | Return  |
|                                                         | Prev 1 2 Next Go         | to pag Save Cancel                       |                        |            |      | Items to display: 10 | 0 20 50 |
|                                                         | *5551 (achp1)            | \$900 00 Northeide Network               | WEB Savings Deposit    | 03/15/2019 |      | CreateFilter         |         |
|                                                         | *5551 (achp1)            | \$800.00 Southern Finds Events           | CTX DDA Payment        | 03/15/2019 |      |                      |         |
|                                                         |                          | 700.00 Arden Contractore                 | CCD DDA Deposit        | 03/15/2019 | 1    | CreateFilter         |         |
|                                                         | ~5551 (acnp1) 5          | Arden Connacions                         | OOD DDA Deposit        | 0011012010 | 1000 |                      |         |

| ecisioned iter    | ne                |               |                 |         |          |
|-------------------|-------------------|---------------|-----------------|---------|----------|
|                   | Create Filter     |               |                 | ×       |          |
| er page, so       |                   |               | ~               |         |          |
|                   |                   | * Amount Type | Unlimited       |         |          |
|                   |                   |               | Exact           |         |          |
|                   |                   |               | Maximum         |         |          |
|                   |                   |               |                 |         |          |
| Amount            |                   |               |                 |         | try Date |
| <b>a</b> <i>t</i> | Save Cancel       |               |                 |         |          |
| Go to pag         |                   |               |                 |         |          |
| \$900.00          | Northside Network | WEB           | Savings Deposit | 03/15/2 | 019      |
|                   |                   |               | e annige bepeen | 00/10/2 |          |

- 3. For items to return, select the checkbox under the Return column.
- 4. After you enter all of your decisions, click on the **Complete** button at the bottom of the screen.

The next screen will show you a recap of all pending decisions with selected decisions and any requested ACH filters.

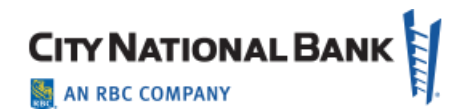

| Help for this page                      | ACH Positive F              | Pav                                      |                    |            |                  |                      |        |
|-----------------------------------------|-----------------------------|------------------------------------------|--------------------|------------|------------------|----------------------|--------|
| Print this page<br>Terms and conditions | Decisions must be           | applied to Positive Pay exception item   | is before 5:00 PM  | PST        |                  |                      |        |
| Privacy policy<br>Contact us            |                             |                                          | 1.000 A.           | 1-22       |                  |                      |        |
|                                         | - Current Pr                | rogress — 1 Decision — 2                 | Review — 3         | Com        | plete            |                      |        |
|                                         | Items Paid ———              |                                          |                    |            |                  |                      |        |
|                                         | Account                     | Sending Company                          | Amount             | SEC        | Transaction Type | Effective Entry Date | Filter |
|                                         | *5551 (achp1)               | Northside Network                        | \$900.00           | WEB        | Savings Deposit  | 03/15/2019           |        |
|                                         | *5551 (achp1)               | Arden Contractors                        | \$9,700.00         | CCD        | DDA Deposit      | 03/15/2019           | 1      |
|                                         |                             |                                          |                    |            |                  |                      |        |
|                                         |                             |                                          |                    | 1000000    | T                | Effective Entry D    | )ate   |
|                                         | Items Returned —<br>Account | Sending Company                          | Amount             | SEC        | Transaction Type | LICCUYC LIUY L       |        |
|                                         | Items Returned              | Sending Company<br>Southern Finds Events | Amount<br>\$800.00 | SEC<br>CTX | DDA Payment      | 03/15/2019           |        |

5. Click the **Complete** button (or **Cancel** to go back). After Complete, you will see all of your decisions and filters with a confirmation green bar at the top of the screen.

| Help for this page                      | ACH Positive F              | Pay                                 |                     |          |                      |                      |         |
|-----------------------------------------|-----------------------------|-------------------------------------|---------------------|----------|----------------------|----------------------|---------|
| Print this page<br>Terms and conditions | Vour Positive Pay           | decisions have been recorded. These | decision items will | be proce | essed at 5:00 PM PDT |                      |         |
| Contact us                              |                             |                                     |                     |          |                      |                      |         |
|                                         | - Current Pr                | ogress — 1 Decision — 2             | Review 3            | Comp     | olete                |                      |         |
|                                         |                             |                                     |                     |          |                      |                      |         |
|                                         | Items Paid                  | Sanding Company                     | Amount              | SEC      | Transaction Type     | Effective Entry Date | Eilter  |
|                                         | *5551 (acho1)               | Northside Network                   | Aniount<br>\$900.00 | WER      | Savinge Denceit      | 03/15/2              | 1 inter |
|                                         | \$5551 (achp1)              | Arden Contractore                   | 5000.00             | CCD      | DDA Deposit          | 03/15/2              |         |
|                                         | -5551 (actip1)              | Arden Contractors                   | 59,700.00           | CCD      | DDA Deposit          | 03/13/2              | ×       |
|                                         |                             |                                     |                     |          |                      |                      |         |
|                                         |                             |                                     |                     |          |                      |                      |         |
|                                         | Items Returned              |                                     |                     |          |                      |                      |         |
|                                         | Items Returned —<br>Account | Sending Company                     | Amount              | SEC      | Transaction Type     | Effective Entry Da   | ate     |

**Note**: You may receive more than one email for decisions in a given day, and you must make all decisions by 5:00 p.m. PT; otherwise, your default decision will apply.

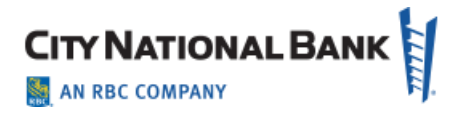

## Adding Users to the ACH Positive Pay System

#### **Creating a User in City National Online**

Each user of ACH Positive Pay must first be a user in City National Online.

- 1. Create a User in the City National Online as described in the System Administration Guide for City National Business Suite<sup>®</sup>.
- 2. After the basic information, select Edit User Details.
- 3. Click on Assign Services.
- 4. Select ACH Positive Pay and then Save.

|                                         | Edit Specific Administrative Permission |
|-----------------------------------------|-----------------------------------------|
| Business Suite Set Specific Permissions |                                         |
| C Token                                 |                                         |
| ACH Positive Pay                        |                                         |
| ARP Reports                             |                                         |

#### **Administration and Entitling New Users**

- 1. After adding the new user of ACH Positive Pay service, select **Fraud Control** from the main menu, and click on **ACH Positive Pay**.
- 2. In the sub-menu, select Administration.

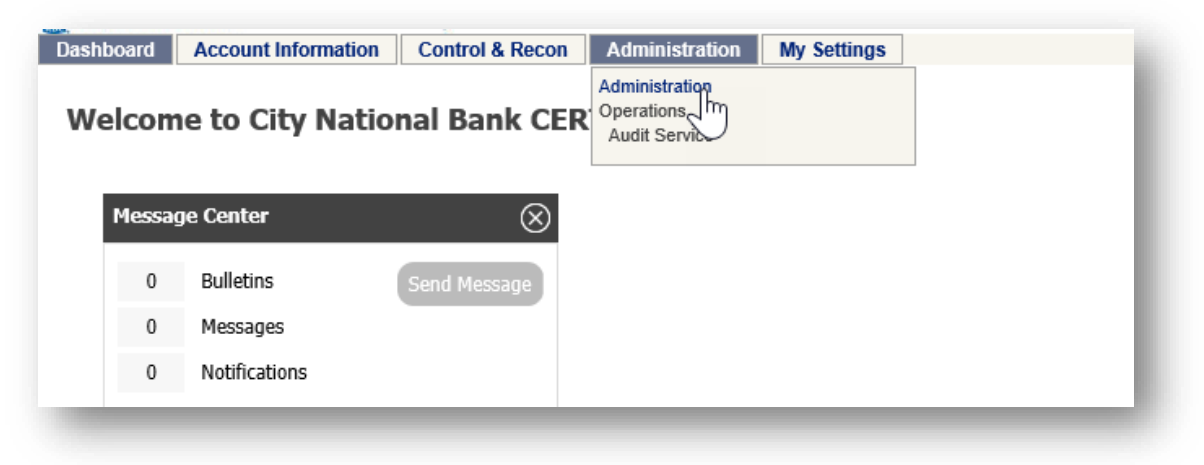

3. Find the user, click on Actions, and then in the dropdown menu, select Payments.

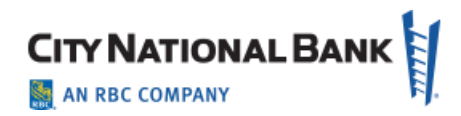

| Accounts     Services  | Accounts Resend |
|------------------------|-----------------|
| Users                  |                 |
| admin test (admintest) | 🔅 Actions 🔻     |

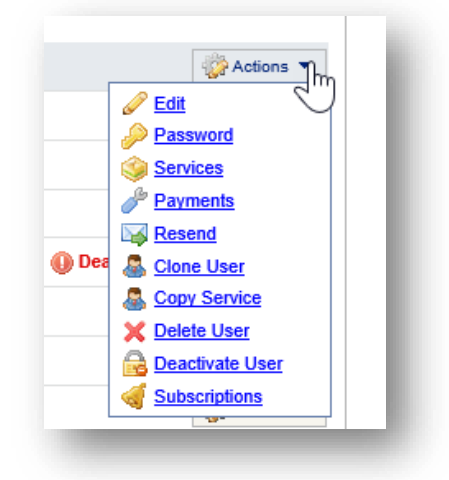

Select the **ACH Positive Pay** checkbox (if not already done) and the **Allow Filtering** checkbox if you want the user to be able to create filters. (Limits are optional, as is ACH Positive Pay activity audit.)

4. Then click on the **Select Accounts** link.

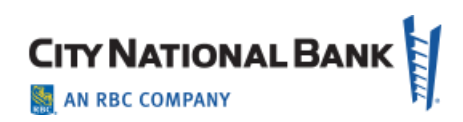

| Allow ACH Positive Pay Exception items decisioning         User is eligible to make decisions on exception items based on account permissions and amount ranges specified         Account Permissions         Accounts       Select Accounts         No Items Selected.       Allow Filtering         Lower Limit (\$)       Lower Limit (\$)         Upper Limit (\$)       Upper Limit (\$)         Add Permission Set       Allow ACH Positive Pay activity audit         User is eligible to view ACH Positive Pay decision activity for users in their company | ACH Positive Pay                             | y Settings                                                                                                    | 😡 Help              |
|----------------------------------------------------------------------------------------------------|----------------------------------------------|----------------------------------------------------------------------------------------------------|---------------------|
| Account Permissions       Select Accounts       Allow Filtering         No Items Selected.       Amount Range         Lower Limit (\$)       Upper Limit (\$)         Wo Add Permission Set                                                                                                    | Allow ACH Pos<br>User is eligible i<br>relow | sitive Pay Exception items decisioning<br>to make decisions on exception items based on account permissions and amoun | it ranges specified |
| Allow ACH Positive Pay activity audit<br>User is eligible to view ACH Positive Pay decision activity for users in their company                                                                                                    | Account Permis Accounts No Items S           | Select Accounts Selected. Allow Filtering Amount Range Lower Limit (\$) Upper Limit (\$)                              |                     |
|                                                                                                    | Allow ACH Por<br>User is eligible            | sitive Pay activity audit<br>to view ACH Positive Pay decision activity for users in their company                    |                     |

5. Select the accounts for which you want the user to decision exceptions, and then select **OK** at the bottom of the screen.

| Display a                         | alay all accounts                      | Account Number Account Description |
|-----------------------------------|----------------------------------------|------------------------------------|
| Search Accounts +/- Ccount Number | <u>Type</u> <u>Account Description</u> | Bank                               |
| 20000003                          | DDA                                    | City National Bank (122016066)     |
| 220000022                         | DDA                                    | City National Bank (122016066)     |
|                                   |                                        |                                    |

6. You will see the following screen confirming your selections. If correct, click Save.

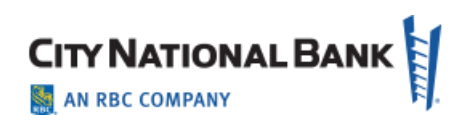

|               | ✓ Allow ACH Positive Pay Exception Items decisioning<br>User is eligible to make decisions on exception items based on account permissions and<br>below. | amount ranges specified |
|---------------|----------------------------------------------------------------------------------------------------|-------------------------|
|               | Account Permissions  Accounts  Accounts  Allow Filtering  Anount Range  Lower Limit (\$)  Upper Limit (\$)                                               |                         |
|               | Add Permission Set      Allow ACH Positive Pay activity audit     User is eligible to view ACH Positive Pay decision activity for users in their company |                         |
| Save X Cancel |                                                                                                    |                         |

## **Working with Filters**

You can view a list of filters that your users have created on ACH Positive Pay by clicking on **ACH Positive Pay Filter Report**.

Note: From this page, you can also get a report or extract of all filters.

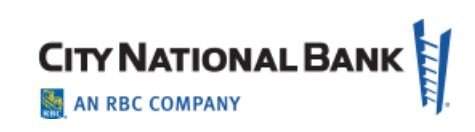

| H Positive F                                                                                                    | Pay                                                                                                    |                          |                    |                                      |        |              |           |                        | La          | st Signec                      | l in: April :                   |
|----------------------------------------------------------------------------------------------------|----------------------------------------------------------------------------------------------------|--------------------------|--------------------|--------------------------------------|--------|--------------|-----------|------------------------|-------------|--------------------------------|---------------------------------|
| Dashboard  Account In                                                                                                    | formation  Control 8                                                                                                    | & Recon 🔻                | Admin              | istration •                          | My Set | tings        | •         |                        |             |                                |                                 |
| Control & Recon                                                                                                    | ACH Positive Pa                                                                                                    | y : ACH                  | Positive           | Pay Filter F                         | Report | t            |           |                        |             |                                |                                 |
| ACH Positive Pay<br>Decision Items<br>ACH Positive Pay Activity<br>ACH Positive Pay Filte<br>Report &<br>Account Recon Reports | Search Filter Requee                                                                                                    | sts<br>Jser<br>Jany Call | ~                  |                                      |        |              |           |                        |             |                                |                                 |
| Return to my home page                                                                                                    | Date of Requ                                                                                                    | uest From                |                    | то 🕅                                 |        |              | ŕ         |                        |             |                                |                                 |
| Help for this page<br>Print this page<br>Terms and conditions<br>Privacy policy<br>Contact us                                  | Show 10 results per particular per particular per p | age, sorted b            | y Company          | in ascending or                      | ler    |              |           |                        |             |                                |                                 |
| uense earenn mañ 2013 (M                                                                                                    | Company                                                                                                    | Account                  | Amount             | Sending<br>Company                   | SEC    | Tran<br>Code | Status    | Last<br>Modified<br>By |             | Date<br>Modified               | Date of<br>Request              |
|                                                                                                    | Prev 1 2 Next Go                                                                                                    | to page 1                | Sho                | wing 1 - 10 of 14                    |        |              |           |                        | Ite         | ms to displa                   | 10 20 50                        |
|                                                                                                    | CYNTAX<br>INCORPORATED<br>(CNBTEST-BOP)                                                                                                    | *1111                    | Unlimited          | rubenscars<br>(rubenscars)           | PPD    | 27           | DELIVERED | (CNBJS-<br>BOP)        | 🙀 Actions 👻 | Jun 23,<br>2020 4:40<br>PM PDT | Jun 23,<br>2020 4:40<br>PM PDT  |
|                                                                                                    | CYNTAX<br>INCORPORATED<br>(CNBTEST-BOP)                                                                                                    | *1111                    | S500.00<br>Maximum | Northside<br>Network<br>(2270NSide2) | PPD    | 42           | DELIVERED | (CNBJS-<br>BOP)        | 🙀 Actions 👻 | Jun 23,<br>2020 4:32<br>PM PDT | Mar 13,<br>2020 10:24<br>AM PDT |
|                                                                                                    | CYNTAX<br>INCORPORATED<br>(CNBTEST-BOP)                                                                                                    | *2222                    | Unlimited          | rubenscars<br>(rubenscars)           | CCD    | 27           | DELIVERED | (CNBJS-<br>BOP)        | Actions 💌   | Jun 23,<br>2020 4:42<br>PM PDT | Jun 23,<br>2020 4:42<br>PM PDT  |
|                                                                                                    | CYNTAX<br>INCORPORATED<br>(CNBTEST-BOP)                                                                                                    | *2222                    | S500.00<br>Maximum | jeffs comps test<br>(jeffscomps)     | PPD    | 27           | DELIVERED | (CNBJS-<br>BOP)        | 🎡 Actions 💌 | Mar 13,<br>2020 8:07<br>AM PDT | Mar 13,<br>2020 8:07<br>AM PDT  |
|                                                                                                    | CYNTAX<br>INCORPORATED                                                                                                    | *1111                    | S25.00<br>Exact    | jeffs company<br>(jeffscompy)        | PPD    | 27           | DELIVERED | (CNBJS-                | 🙀 Actions 🔻 | Jun 23,<br>2020 4:46<br>PM PDT | Mar 13,<br>2020 8:06            |

1. Click on the Actions button to View, Edit, Delete or Clone that particular filter.

| 63 | Tran<br>Code | Status    | Last<br>Modified<br>By |                                 | Date<br>Modified               | Date of<br>Request              |
|----|--------------|-----------|------------------------|---------------------------------|--------------------------------|---------------------------------|
|    |              |           |                        | Ite                             | ms to display                  | <b>/: 10 20 50</b>              |
| c  | 27           | DELIVERED | (CNBJS-<br>BOP)        | Actions V                       | Jun 23,<br>2020 4:40<br>PM PDT | Jun 23,<br>2020 4:40<br>PM PDT  |
| c  | 42           | DELIVERED | (CNBJS-<br>BOP)        | Edit<br>Edit<br>Delete<br>Clone | Jun 23,<br>2020 4:32<br>PM PDT | Mar 13,<br>2020 10:24<br>AM PDT |
| D  | 27           | DELIVERED | (CNBJS-<br>BOP)        | Actions 🔻                       | Jun 23,<br>2020 4:42<br>PM PDT | Jun 23,<br>2020 4:42<br>PM PDT  |
|    |              |           |                        |                                 | Mar 13,                        | Mar 13,                         |

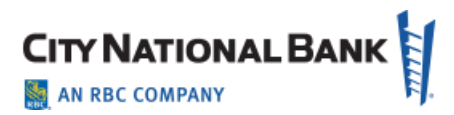

- 2. Select the appropriate action.
  - View shows the details of the filter.
  - Edit allows you to change details. (We recommend that you do <u>not</u> modify Company ID, Name or Standard Entry Class, as this could allow items to pay without permission.) You can change it from Unlimited to an Exact or Maximum amount by selecting one of those and entering the amount info desired as shown below.

| Ac       | Update Filter          | ×                | d   |
|----------|------------------------|------------------|-----|
| o to pag | * Account              | 11111111         |     |
| ro pug   | Routing Number         | 122016066        | EV. |
| *11      | Sending Company Name   | г з<br>г з       |     |
|          | * Standard Entry Class | PPD              | -v  |
| *11      | * Tran Code            | 27 - DDA Debit V | DRD |
| *2:      | Amount                 | Exact<br>Maximum | PRD |
| *2:      | Save Cancel            | 12.<br>          |     |

- **Delete** will delete the filter.
- Clone allows you to add the same company information to a different account.